Manage > Banamex Own Accounts > Checkbooks >

## **Banca**Net

Page 1

### Index

| » Checkbooks                                                        | 2  |
|---------------------------------------------------------------------|----|
| » Checkbooks Request                                                | 3  |
| » Checkbooks Request - Confirmation- Request one or more checkbooks | 6  |
| » Checkbooks request - Reply - Request one or more checkbooks       | 7  |
| » Checkbooks Request – Reply – Query of previous requests status    | 8  |
| » Checkbooks request – Confirmation – Modify previous request       | 9  |
| » Checkbooks request – Reply – Modify previous request              | 10 |
| » Checkbooks request - Confirmation - Cancel previous request       | 11 |
| » Checkbooks request – Reply –Cancel previous request               | 12 |
| » Query and modification of status by check                         | 13 |
| » Query and modification of status by check – Reply                 | 15 |
| » Query and modification of status by check – Confirmation          | 17 |
| » Query and modification of status by check – Reply                 | 18 |
| » Protected Checkbook Registration                                  | 20 |
| » Protected Checkbook Registration – Clauses                        | 20 |
| » Protected Checkbook Registration – Confirmation                   | 21 |
| » Protected Checkbook Registration – Reply                          | 22 |
| » Rejected operation                                                | 22 |

Manage > Banamex Own Accounts > Checkbooks >

### » Checkbooks

#### What can I find in this page?

In this page you can make the following operations by clicking on the "Expand" button :

- Request checkbooks
- Inquiry and status modification by checks
- Registration to protected checkbook

#### General considerations of the accounts:

• The accounts information is displayed in the following format: Description or alias – last three digits of the account.

| » Cuentas propia                                                                     | s Banamex                                        | 0 |
|--------------------------------------------------------------------------------------|--------------------------------------------------|---|
| Cuentas                                                                              | » Administración de chequeras                    |   |
| Tarjetas                                                                             | Solicitud de chequeras                           |   |
| Chequeras                                                                            | ☑ Consulta y modificación de estatus por cheques |   |
| Inversión segura<br>Nuestros paquetes de<br>inversion garantizada.<br>•entérese aquí |                                                  |   |
| ¿Qué deseas hacer?<br>» Realizar transferencias<br>» Hacer pagos                     | -                                                |   |

### **Banca**Net

Page 2

Manage > Banamex Own Accounts > Checkbooks >

### » Checkbooks Request

In this section you can request checkbooks/"credichequeras" from your own account(s), queries about status, modify or cancel the request.

If you are an individual entity, you can request up to five checkbooks, if you are a legal entity, you can request up to ten.

To request an operation with checkbooks/"credichequeras":

- 1. Select an account from the list shown.
- 2. Select the kind of operation you want to make:
  - Request one or more checkbooks. By selecting this option, you will be asked the following:
    - Enter the number of checkbooks you want.
    - o If your account is rated with the service of "credichequera", select the type of checkbook:
      - Traditional
      - "Credichequera"
      - Integrated

#### $\bigcirc$ » Cuentas propias Banamex » Administración de chequeras Cuentas Tarjetas Solicitud de chequeras Chequeras Selecciona la cuenta, indica el tipo de solicitud que deseas hacer y da clic en "Continuar Cuenta Inversión segura Nuestros paquetes de inversion garantizada. Cheques MXN - \*123 Solicitar una o varias chequeras •entérese aquí Cantidad de chequeras requeridas 10 ¿Qué deseas hacer? La cuenta seleccionada está calificada con el servicio de Credichequera, el cual permite elegir el tipo de chequera » Realizar transferencias » Hacer pagos Tipo de chequera Tradicional 🔘 Credichequera 📀 🔘 Integrada ? Consultar estatus de solicitudes previas Modificar solicitud anterior Cancelar solicitud anterior Continuar 🕑 Consulta y modificación de estatus por cheques 🕑 Inscripción a Chequera Protegida

• Consult previous requests status.

**Banca**Net

Page 3

Manage > Banamex Own Accounts > Checkbooks >

### **Banca**Net

Page 4

| Cuentas                                                                                              | » Administración de chequeras                                                                                                    |           |
|----------------------------------------------------------------------------------------------------|----------------------------------------------------------------------------------------------------|-----------|
| Tarjetas                                                                                             | Solicitud de chequeras                                                                                                    |           |
| Chequeras Inversión segura Inversión segura Inversión garantizada. •entêrese aquí ¿Qué deseas hacer? | Selecciona la cuenta, indica el tipo de solicitud que deseas hacer y da clic en "Continuar". Cuenta Cheques MXN - *123 Solicitar una o varias chequeras Consultar estatus de solicitudes previas Modificar solicitud anterior Modificar solicitud anterior | ×         |
| » <u>Realizar transferencias</u><br>» <u>Hacer pagos</u>                                             |                                                                                                    | Continuar |

- Modify previous request by selecting this option; you will be asked the following:
  - Enter the number of checkbooks that you want.
  - If your account is rated with the service of "credichequera", select the type of checkbook:
    - Traditional
    - "Credichequera"
    - Integrated

| Cuentas propia                                                                 | as Banamex                                                                                                    | C         |
|--------------------------------------------------------------------------------|----------------------------------------------------------------------------------------------------|-----------|
| Cuentas                                                                        | » Administración de chequeras                                                                                                    |           |
| Tarjetas                                                                       | Solicitud de chequeras                                                                                                    |           |
| Chequeras                                                                      | Selecciona la cuenta, indica el tipo de solicitud que deseas hacer y da clic en "Continuar".                                                                                         |           |
| Inversión segura                                                               | Cuenta                                                                                                    |           |
| Nuestros paquetes de<br>inversion garantizada.<br>•entérese aquí               | Cheques MXN - *123  Solicitar una o varias chequeras Consultar estatus de solicitudes previas                                                                                        | T         |
| ¿Qué deseas hacer?<br>» <u>Realizar transferencias</u><br>» <u>Hacer pagos</u> | <ul> <li>Modificar solicitud anterior</li> <li>Cantidad de chequeras requeridas</li> <li>10</li> </ul>                                                                               |           |
|                                                                                | La cuenta seleccionada està calificada con el servicio de Credichequera, el cual permite elegir el tipo de chequera<br>Tipo de chequera<br>Tradicional ? Credichequera ? Integrada ? |           |
|                                                                                | Cancelar solicitud anterior                                                                                                    |           |
|                                                                                |                                                                                                    | Continuar |
|                                                                                | ☑ Consulta y modificación de estatus por cheques                                                                                                    |           |
|                                                                                | ✓ Inscripción a Chequera Protegida                                                                                                    |           |

• Cancel previous request.

### **Banca**Net

Manage > Banamex Own Accounts > Checkbooks >

Page 5

| uentas                                                                                                    | » Administración de chequeras                                                                                                    |           |
|----------------------------------------------------------------------------------------------------|----------------------------------------------------------------------------------------------------|-----------|
| arjetas                                                                                                    | Solicitud de chequeras                                                                                                    |           |
| hequeras Inversión segura Nuestros paquetes de inversion garantizada. entérese aquí Qué deseas hacer? Realizar transferencias | Selecciona la cuenta, indica el tipo de solicitud que deseas hacer y da clic en "Continuar". Cuenta Cheques MXN - "123 Solicitar una o varias chequeras Consultar estatus de solicitudes previas Modificar solicitud anterior Cancelar solicitud anterior | ×         |
| tealizar transferencias<br>lacer pagos                                                                                        |                                                                                                    | Continuar |

Note: You can only choose one operation at a time.

3. Once you have selected the operation and entered the requested information, click "Continue"; this will take you to the *Operation Confirmation* screen.

Manage > Banamex Own Accounts > Checkbooks >

**Banca**Net

Page 6

### » Checkbooks Request - Confirmation- Request one or more checkbooks

#### What can I find in this page?

In this page you can confirm the information you entered to request your checkbooks.

By clicking "Return", you will be taken to the "Screenshot", with the data previously entered.

By clicking "Accept, the request will be applied and you will be sent to the Request *Reply* screen.

| Cuentas                                     | Administración de chequeras           |                                   |                  |        |
|---------------------------------------------|---------------------------------------|-----------------------------------|------------------|--------|
| Tarjetas                                    | contrintia los datos de la solicitud. |                                   |                  |        |
| Chequeras                                   | Datos do la                           |                                   |                  |        |
|                                             | solicitud                             | Cuenta                            | Cheques M.N**123 |        |
| Inversión segura                            |                                       | Cantidad de chequeras solicitadas | 2                |        |
| Nuestros paquetes de inversion garantizada. |                                       | Tipo de chequera solicitada       | Tradicional      |        |
| •enterese aqui                              | Regresar                              |                                   |                  | Acepta |
| Qué deseas hacer?                           |                                       |                                   |                  |        |
| Realizar transferencias                     |                                       |                                   |                  |        |
|                                             |                                       |                                   |                  |        |

Manage > Banamex Own Accounts > Checkbooks >

### **Banca**Net

Page 7

### » Checkbooks request - Reply - Request one or more checkbooks

#### What can I find in this page?

This screen confirms that your checkbooks request was successfully made.

The page consists of the following sections:

1. Application message: It shows the status and the corresponding authorization or instruction number. This folio validates the transaction; please remember to keep it as your operation voucher. If you want,

you can print the screen by clicking on the "Print" button 🖳

- 2. Request data:
  - Selected Account:
  - Quantity of checkbooks requested: It shows the quantity of checkbooks requested:
  - Type of checkbook requested
  - Initial folio number: Number of the first check of your checkbook.
  - Final folio number: Number of the last check of your checkbook.
  - Number of checks per checkbook. 50.

| Cuentas                                      | Administración de cheque        | ras                                                             |                                           |             |
|----------------------------------------------|---------------------------------|-----------------------------------------------------------------|-------------------------------------------|-------------|
| Farjetas                                     | Tu solicitud ba sido recibida o | con número de instrucción 123546                                |                                           |             |
| Chequeras                                    |                                 |                                                                 |                                           |             |
|                                              | Datos de la                     | Cuenta                                                          | Chanuas II N 18422                        |             |
| Nuestros paquetes de                         | solicitud                       | Cantidad de chequeras solicitadas                               | 2                                         |             |
| entérese aquí                                |                                 | a.<br>Tipo de chequera solicitada                               | Tipo de chequera solicitada               | Tradicional |
|                                              |                                 | Número de folio inicial                                         | 1                                         |             |
|                                              | -                               | Número de folio final                                           | 1                                         |             |
| Que deseas hacer?<br>Realizar transferencias |                                 | Número de cheques por chequera                                  | З                                         |             |
| Hacer pages                                  |                                 | A partir del 5 ° día bábil podrás acudir a la sucursal donde al | briste tu cuenta para recoger fus cheques |             |

Manage > Banamex Own Accounts > Checkbooks >

### » Checkbooks Request - Reply - Query of previous requests status

#### What can I find in this page?

In this page you can verify the status of your previous requests.

The page consists of the following sections:

- 1. Account detail
  - This section shows the following information:
    - Account: Selected account in the following format: Description or alias last three digits of the account.
    - o Branch number
    - Checkbook available in the branch: Quantity of requested checkbooks.
    - o Number of checks per checkbook. Total number of checks per checkbook.
    - Day requests: Number of requests you made in the day.
- 2. Previous requests
  - This section shows the following information:
    - o Type of checkbook
    - $\circ$   $\;$  Request date: Date in which the checkbook was requested.
    - o Delivery date: Date on which the checkbook was delivered.
    - $\circ$   $\,$  Initial folio: It shows the initial folio of the checkbook.
    - Final folio: It shows the final folio of the checkbook.
    - o Status: Checkbook current situation.

By clicking "Return", you will be taken to the "Screenshot" with the data previously entered. This option is located on the left lower corner of the page.

| Cuentas                                                            | Administración de cheq             | ueras                |               |                    |                 |                    |             |           |
|--------------------------------------------------------------------|------------------------------------|----------------------|---------------|--------------------|-----------------|--------------------|-------------|-----------|
| Tarjetas                                                           |                                    |                      |               |                    |                 |                    |             |           |
| Chequeras                                                          | Consulta de estatus de solicitudes |                      |               |                    |                 |                    |             |           |
|                                                                    | Detalle de la cuenta               |                      |               |                    |                 |                    |             |           |
| Inversión segura<br>Nuestros paquetes de<br>inversion garantizada. |                                    |                      |               |                    |                 |                    |             |           |
|                                                                    | Cuenta                             |                      | Cheques M.N * | *123               | Número de che   | ques por chequeras | 50          |           |
|                                                                    | Número de sucursal                 |                      | 4337          |                    | Solicitudes del | día                | 0           |           |
|                                                                    | Chequera disponible en s           | sucursal             | 2             |                    |                 |                    |             |           |
| ¿Qué deseas hacer?                                                 | Solicitudes previas                |                      |               |                    |                 |                    |             |           |
| Realizar transferencias                                            | Tipo de chequera                   | Fecha de solicitud   |               | Fecha de entre     | ga              | Folio inicial      | Folio final | Estatus   |
| » Hacer pagos                                                      | Cuenta de Cheques                  | 03 / 10 / 2010 (ddmr | naaaa)        | -                  |                 | 61                 | 110         | Dotada    |
|                                                                    | Cuenta de Cheques                  | 03 / 10 / 2010 (ddmm | naaaa)        | -                  |                 | 11                 | 60          | Sucursal  |
|                                                                    | Cuenta de Cheques                  | 20 / 11 / 2010 (ddmm | aaaa)         | 25 / 11 / 2010 (dd | dmmaaaa)        | 1                  | 10          | Sucursal  |
|                                                                    | Cuenta de Cheques                  | 23/11/2010 (ddmm     | naaaa)        | 28 / 11 / 2010 (de | (immaaaa)       | 10                 | 20          | Entregada |

#### **Remember:**

• To print your inquiry's result, click on the "Print" button

Page 8

Manage > Banamex Own Accounts > Checkbooks >

**Banca**Net

Page 9

### » Checkbooks request - Confirmation - Modify previous request

### What can I find in this page?

In this page you can confirm the information you entered to modify your checkbooks request, before you apply it.

The page consists on the following sections:

- 1. Modification data
  - Selected Account:
  - Quantity of requested checkbooks
  - Type of checkbook requested

By clicking "Return", you will be taken to the "Screenshot" with the data previously entered.

By clicking "Accept", the modification will be applied and you will be sent to the *Modification Reply* screen.

| Cuentas                                                           | Administración de chequeras            |                                   |                    |        |  |
|-------------------------------------------------------------------|----------------------------------------|-----------------------------------|--------------------|--------|--|
| Tarjetas                                                          | Contrina los datos de la modimicación. |                                   |                    |        |  |
| Chequeras                                                         | Datas de la                            |                                   |                    |        |  |
|                                                                   | modificación                           | Cuenta                            | Cheques M.N. **123 |        |  |
| Inversión segura                                                  |                                        | Cantidad de chequeras solicitadas | 2                  |        |  |
| Nuestros paquetes de<br>inversion garantizada.<br>• entérese aquí |                                        | Tipo de chequera solicitada       | Tradicional        |        |  |
| Oué docoso bacor?                                                 | Regresar                               |                                   |                    | Acepta |  |
| Deslizar transferencias                                           |                                        |                                   |                    |        |  |
| Realizar transferencias                                           |                                        |                                   |                    |        |  |

Manage > Banamex Own Accounts > Checkbooks >

### **Banca**Net

Page 10

### » Checkbooks request - Reply - Modify previous request

#### What can I find in this page?

This screen confirms that your checkbooks modification was successfully made.

The page consists of the following sections:

1. Application message: It shows the status and the corresponding authorization or instruction number. This folio validates the transaction; please remember to keep it as your operation voucher. If you want,

you can print the screen by clicking on the "Print" button 🖳

- 2. Requested data:
  - Selected account: It is displayed in the following format: Description or alias last three digits of the account.
  - Quantity of requested checkbooks
  - Type of checkbook requested
  - Initial folio number: Number of the first check of your checkbook.
  - Final folio number: Number of the last check of your checkbook.
  - Number of checks per checkbook. Total number of checks per checkbook.

| Cuentas                   | Administración de cheque                | ras                                                             |                                           |  |
|---------------------------|-----------------------------------------|-----------------------------------------------------------------|-------------------------------------------|--|
| Tarjetas                  | Tu modificación ha sido recib           | ida con número de instrucción 123546                            |                                           |  |
| Chequeras                 |                                         |                                                                 |                                           |  |
| Inversión segura          | Datos de la                             | Cuenta                                                          | Cheques M.N**123                          |  |
| Nuestros paquetes de      | etes de <b>modificacion</b><br>ntizada. | Cantidad de chequeras solicitadas                               | 2                                         |  |
| entérese aquí             |                                         | Tipo de chequera solicitada<br>Número de folio inicial          | Tradicional                               |  |
|                           |                                         |                                                                 | 1                                         |  |
| ·Out datase haras         |                                         | Número de folio final                                           | 1                                         |  |
| » Realizar transferencias |                                         | Número de cheques por chequera                                  | 3                                         |  |
| » Hacer pages             |                                         | A partir del 5 º día hábil podrás acudir a la sucursal donde al | briste tu cuenta para recoger tus cheques |  |

Manage > Banamex Own Accounts > Checkbooks >

**Banca**Net

Page 11

### » Checkbooks request - Confirmation - Cancel previous request

#### What can I find in this page?

In this page you can confirm the information you entered to cancel your checkbooks request, before you apply it.

By clicking "Return", you will be taken to the "Screenshot", with the data previously entered.

By clicking "Accept", the cancellation will be applied and you will be sent to the *Cancellation Reply* screen.

| Cuentas                                                                              | Administración de chequeras        |        |                  |         |
|--------------------------------------------------------------------------------------|------------------------------------|--------|------------------|---------|
| Tarjetas                                                                             | Confirma los datos de cancelación. |        |                  |         |
| Chequeras                                                                            | Datos de la                        | Cuenta | Cheques M.N**123 |         |
| Inversión segura<br>Nuestros paquetes de<br>inversión garantizada.<br>•entérese aquí | Regresar                           |        |                  | Aceptar |
| ¿Qué deseas hacer?                                                                   | _                                  |        |                  |         |
| » Realizar transferencias                                                            |                                    |        |                  |         |

Manage > Banamex Own Accounts > Checkbooks >

**Banca**Net

Page 12

### » Checkbooks request - Reply -Cancel previous request

#### What can I find in this page?

This screen confirms that your checkbooks cancellation was successfully made.

The page consists of the following sections:

1. Application message: It shows the status and the corresponding authorization or instruction number. This folio validates the transaction; please remember to keep it as your operation voucher. If you want

you can print the screen by clicking on the "Print" button 🖳

- 2. Cancellation data:
  - Selected account: It is displayed in the following format: Description or alias last three digits of the account.
  - Initial folio number: Number of the first check with which your checkbook will be canceled.
  - Final folio number: Number of the last check of your checkbook.
  - Number of checks per checkbook. Total number of checks per checkbook.

| uentas                                      | Administración de chequeras   |                                      |                  |  |  |  |
|---------------------------------------------|-------------------------------|--------------------------------------|------------------|--|--|--|
| arjetas                                     | Tu cancelación ha sido recibi | ida con número de instrucción 123546 |                  |  |  |  |
| hequeras                                    |                               |                                      |                  |  |  |  |
| Inversión segura                            | Datos de la                   | Cuenta                               | Cheques M.N**123 |  |  |  |
| Nuestros paquetes de inversion garantizada. | culton                        | Número de folio inicial              | 1                |  |  |  |
| •entérese aquí                              |                               | Número de folio final                | 1                |  |  |  |
|                                             |                               | Número de cheques por chequera       | 3                |  |  |  |
| Qué deseas hacer?                           |                               |                                      |                  |  |  |  |
| Realizar transferencias                     |                               |                                      |                  |  |  |  |

Manage > Banamex Own Accounts > Checkbooks >

**Banca**Net

Page 13

### » Query and modification of status by check

In this section you can see the status of your checks and update the status of the checks/"credicheques" of your own accounts, through the following options: Activate, Deactivate, Prevention of theft or loss and Activate (release with amount).

To make a Status query of Checks/"Credicheques":

- 1. Select the account you want to query. It is displayed in the following format: Description or alias last three digits of the account.
- 2. Select one criteria to make the checks inquiry:
  - By check: Enter the check number.

|                                                                                                    | 0                                                                                                    |
|----------------------------------------------------------------------------------------------------|----------------------------------------------------------------------------------------------------|
| Administración de chequeras                                                                                                    |                                                                                                    |
| Solicitud de chequeras                                                                                                    |                                                                                                    |
| Consulta y modificación de estatus por cheques                                                                                                    |                                                                                                    |
| Selecciona una cuenta, indica el número del cheque que deseas consultar y da clic en "Continuar" Cuenta Cheques MXN - 123 Por cheque Número de cheque 6 Por rango de cheques 7 Todos los cheques 7 Todos los cheques | ×                                                                                                    |
|                                                                                                    | Continuar                                                                                                    |
| ☑ Inscripción a Chequera Protegida                                                                                                    |                                                                                                    |
|                                                                                                    | Administración de chequeras   Solicitud de chequeras   Consulta y modificación de estatus por cheques   Selecciona una cuenta, indica el número del cheque que deseas consultar y da cic en "Continuar"   Cuenta   Cheques MNN - "123   Por cheque   Número de cheque   6   Por rango de cheques   Todos los cheques   Todos los cheques   Inscripción a Chequera Protegida |

• By range of checks: Enter the initial check number, and the final check number.

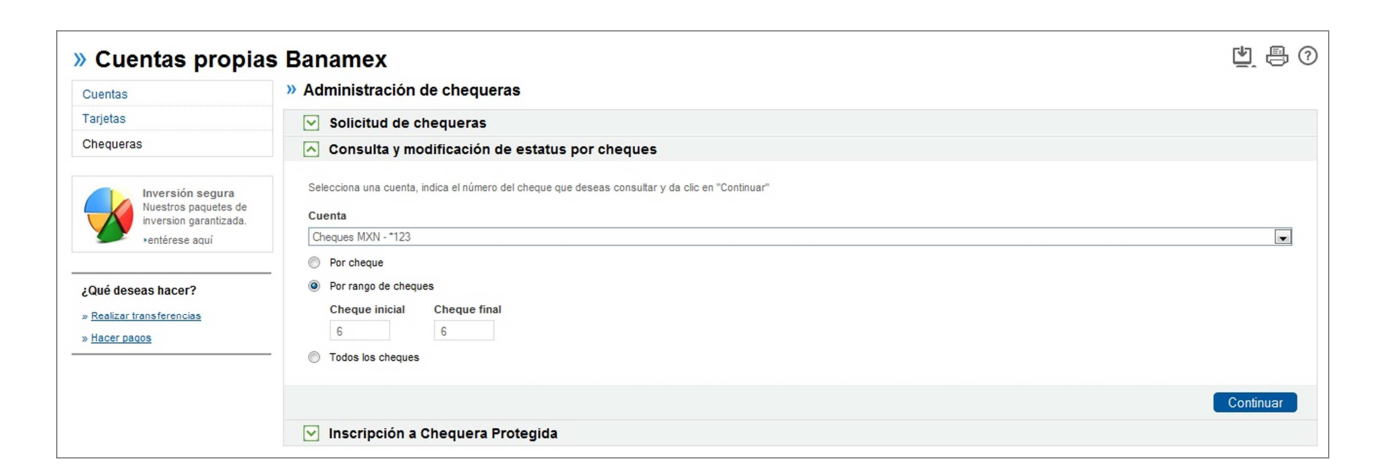

• All the checks.

### **Banca**Net

Manage > Banamex Own Accounts > Checkbooks >

Page 14

| Cuentas propias                                                                      | Dariamex                                                                                                    |           |
|--------------------------------------------------------------------------------------|----------------------------------------------------------------------------------------------------|-----------|
| Cuentas                                                                              | » Administración de chequeras                                                                                                    |           |
| Tarjetas                                                                             | Solicitud de chequeras                                                                                                    |           |
| Chequeras                                                                            | Consulta y modificación de estatus por cheques                                                                                            |           |
| Inversión segura<br>Nuestros paquetes de<br>inversion garantizada.<br>•entérese aquí | Selecciona una cuenta, indica el número del cheque que deseas consultar y da clic en "Continuar"  Cuenta  Creques MXN - *123   Por cheque | ×         |
| ¿Qué deseas hacer?<br>» Realizar transferencias                                      | <ul> <li>Por rango de cheques</li> <li>Todos los cheques</li> </ul>                                                                       |           |
| » Hacer pages                                                                        |                                                                                                    | Continuar |
|                                                                                      | ☑ Inscripción a Chequera Protegida                                                                                                    |           |

1. By clicking "Continue", you will be taken to the *Inquire Results* screen.

Manage > Banamex Own Accounts > Checkbooks >

**Banca**Net

Page 15

### » Query and modification of status by check - Reply

#### What can I find in this page?

In this page you can see the result of the check query you made. Besides, you can make the status modification by checks.

To request a change of status for checks/"credicheques":

- 1. Once the result of the query is displayed, you can change the status of your checks.
- 2. This result page contains the following information:
  - Account detail.
    - $\circ\,$  Account: It is displayed in the following format: Description or alias last three digits of the account.
    - Requested check: It displays the selected search criterion
  - Checks detail:
    - o Verification box: Select the verification box of the checks you want to change status-
    - Check number: Corresponding check number.
    - o Check status: Current check status.
    - Amount: Check amount.
- 3. Select the checks you want to change status. Just click on the selection box and mark the checks you want.
- 4. Select the new status of the check(s) from the list on the lower part of the chart.

**Note:** If you select *Activate* (release with amount), you should enter the corresponding amount.

Once you change the checks status, click "Continue", you will be taken to the *Status Change Confirmation* screen.

By clicking "Return", you will be taken to the "Screenshot", with the data previously entered.

By clicking "Continue", the modification will be applied and you will be taken to the Modification Confirmation screen.

### **Banca**Net

Manage > Banamex Own Accounts > Checkbooks >

Page 16

| Cuentas                                  | Manejo                         | individual                                              |                                                       |                                              |                    |         |
|------------------------------------------|--------------------------------|---------------------------------------------------------|-------------------------------------------------------|----------------------------------------------|--------------------|---------|
| Tarjetas                                 |                                |                                                         |                                                       |                                              |                    |         |
| Chequeras                                | Consulta de estatus de cheques |                                                         |                                                       |                                              |                    |         |
|                                          | Detalle                        | e de la cuenta                                          |                                                       |                                              |                    |         |
| Inversión segura<br>Nuestros paquetes de | Cuen                           | ta                                                      | Cheques M.N **123                                     | Cheque solicitado                            | Todos              |         |
| inversion garantizada.                   | 0.4.1                          |                                                         |                                                       |                                              |                    |         |
| enterese aqui                            | Selecci                        | e de cheques<br>one uno o varios cheques, indique el es | tatus deseado para cada uno v dé clic en "continuar". |                                              |                    |         |
| Oué deseas hacer?                        | - 1                            | 1                                                       |                                                       |                                              |                    |         |
| Realizar transferencias                  |                                | Número de cheque                                        | Estatus del cheque                                    |                                              | Importe MXN        |         |
| Hacer pagos                              |                                | 1                                                       | LIBERADO CR                                           |                                              | -                  |         |
|                                          |                                | 2                                                       | CANCELADO CR                                          |                                              | -                  |         |
|                                          |                                | 3                                                       | PAGADO                                                |                                              | 100,000,000,000.00 |         |
|                                          |                                | 4                                                       | LIBERADO CON IMPOR                                    | TE CR                                        | 10,000,000,000.00  |         |
|                                          |                                | 5                                                       | LIBERADO CR                                           |                                              |                    |         |
|                                          | V                              | 6                                                       | LIBERADO CON IMPOR                                    | TE CR                                        |                    |         |
|                                          |                                | 7                                                       | ROBADO CR                                             |                                              | 100,000,000,000.00 |         |
|                                          |                                | 8                                                       | LIBERADO CON IMPOR                                    | TE CR                                        | 100,000,000,000.00 |         |
|                                          |                                | 9                                                       | ROBADO CR                                             |                                              |                    |         |
|                                          |                                | 10                                                      | PENDIENTE POR LIBER                                   | AR                                           | -                  |         |
|                                          |                                |                                                         |                                                       |                                              |                    |         |
|                                          | Activar                        | (Liberación con importe)                                | 900,000,000,000,000.00                                |                                              |                    | Aceptar |
|                                          | 1 a 50 de                      | e 1000                                                  | « Anterior 1 2 3 4 5                                  | 6   7   8   9   10   11   <u>Siquiente »</u> |                    |         |
|                                          |                                |                                                         |                                                       |                                              |                    |         |

#### **Remember:**

- The way to use the status is as follows:
  - Activate (released): It permits cashing the check.
  - o Deactivate (not released): Indicates that the check cannot be cashed until you have activated it.
  - Theft and loss Prevention: Indicates the check will be reported to prevent it from being cashed. Once the check/"credicheque" is reported, it cannot be changed to a different status.
  - Activate (release with amount): It permits cashing the check for the amount released.

Manage > Banamex Own Accounts > Checkbooks >

**Banca**Net

Page 17

### » Query and modification of status by check - Confirmation

#### What can I find in this page?

In this page you can confirm the information you entered to modify your checks status.

By clicking "Return", you will be taken to the "Screenshot", with the data previously entered.

By clicking "Accept", the cancellation will be applied and you will be sent to the *Cancellation Reply* screen.

| Cuentas                                                                              | Administración de chequeras             |                          |                  |
|--------------------------------------------------------------------------------------|-----------------------------------------|--------------------------|------------------|
| Tarjetas                                                                             | commina los datos de la modificación pr | ara apincar.             |                  |
| Chequeras                                                                            | Datos de la                             | Cuenta                   | Cheques M.N**123 |
| Inversión segura<br>Nuestros paquetes de<br>Inversion garantizada.<br>•entérese aquí | modificación                            | Cheque 3                 |                  |
|                                                                                      |                                         | Nuevo estatus del cheque | Desactivado      |
|                                                                                      |                                         | Cheque 4                 |                  |
| ¿Qué deseas hacer?<br>» Realizar transferencias                                      |                                         | Nuevo estatus del cheque | Desactivado      |
| » Hacer pages                                                                        |                                         |                          |                  |

Manage > Banamex Own Accounts > Checkbooks >

**Banca**Net

Page 18

### » Query and modification of status by check - Reply

#### What can I find in this page?

In this screen you can see the detail of your checks status change application.

The page consists of the following sections:

- 1. Application message: It shows the status change process.
- 2. Modification data:
  - Account: It displays the selected account in the following format: Description or alias last three digits of the account.
  - Authorization number 1: Authorization numbers corresponding to every check: This is the folio number that supports and authorizes your checks status change.
  - Authorization number 2: You will require these numbers in case you want to undo the operation you just made. Remember you can only do this the same day you made the status modification.
  - New check status: New status you assign to the check.

| Administración de chequeras                                                        |                          |                  |  |  |  |
|------------------------------------------------------------------------------------|--------------------------|------------------|--|--|--|
| Tu modificación ha sido aplicada con los números de autorización correspondientes. |                          |                  |  |  |  |
| Datos de la modificación                                                           | Cuenta                   | Cheques M.N**123 |  |  |  |
|                                                                                    | Cheque 3                 |                  |  |  |  |
|                                                                                    | Número de autorización 1 | 123456           |  |  |  |
|                                                                                    | Nuevo estatus del cheque | Desactivado      |  |  |  |
|                                                                                    | Cheque 4                 |                  |  |  |  |
|                                                                                    | Número de autorización 1 | 123456           |  |  |  |
|                                                                                    | Nuevo estatus del cheque | Pagado           |  |  |  |
|                                                                                    |                          |                  |  |  |  |

- Note: In case some modifications have not been applied, the following information will be displayed.
  - o Not applied modifications message
  - o Modification not applied
  - o Message: Problem cause description.

### **Banca**Net

Manage > Banamex Own Accounts > Checkbooks >

Page 19

#### Manejo individual

| Una o más modificaciones no fue | ron aplicadas. Favor de revisar los datos de la modifi | sación.                                        |  |
|---------------------------------|--------------------------------------------------------|------------------------------------------------|--|
| Datos de la<br>modificación     | Cuenta                                                 | Cheques M.N**123                               |  |
|                                 | Cheque 3                                               |                                                |  |
|                                 | Número de autorización 1                               | 123456                                         |  |
|                                 | Nuevo estatus del cheque                               | Desactivado                                    |  |
|                                 | Cheque 4                                               |                                                |  |
|                                 | Modificación aplicada.                                 |                                                |  |
|                                 | Estatus del cambio                                     | Rechazado                                      |  |
|                                 | Mensaje                                                | No tiene chequera protegida. Contacte Suc. Pr. |  |

#### Remember:

- The authorization number 1 is the folio that validates the transaction; please remember to keep it as your operation voucher.
- You can only make the operation the same day you made the status modification.
- To print your modification application, click on the "Print" button 🖶.

Manage > Banamex Own Accounts > Checkbooks >

**Banca**Net

Page 20

### » Protected Checkbook Registration

In this section you can request the registration to the Protected Checkbook service.

#### To Register in Protected Checkbook

- Select an account from the list.
- By clicking "Continue", you will be taken to the *Registration Confirmation* screen.

#### Remember:

• For your own safety, only the last three numbers of your account or contract will be displayed If these numbers match those on another account/contract, another number will appear until there is a difference

### » Protected Checkbook Registration - Clauses

#### What can I find in this page?

This page displays the clauses containing the conditions for Protected Checkbook.

#### How can I get the data that interests me?

By clicking "Return", you will be taken to the "Screenshot", with the data previously entered.

By clicking "Accept", you will be taken to the *Confirmation* screen, which displays the information for the Protected Checkbook Registration.

| Cuentas                                                                              | Administración de chequeras                                                                                                    |                |
|--------------------------------------------------------------------------------------|----------------------------------------------------------------------------------------------------|----------------|
| Tarjetas                                                                             | A continuación se presenta el clausulado y concilcones de Unequera Motegoa. Si deseas continuar con la inscripción da cilic en "Aceptar".                                                                                                    |                |
| Chequeras                                                                            | DESCRIPCIÓN DEL SERVICIO:                                                                                                    |                |
| Inversión segura<br>Nuestros paquetes de<br>inversion garantizada.<br>•entérese aquí | (1) Chequera Protegida es un servicio dirigido a personas físicas que sean clientes de Banamex, por medio del cual pueden realizar operaciones bancarias a través de mensajes de texto (SMS) desde s<br>tekfono móvil o celular, de manera fácil, rápida y segura en cualquier momento y desde cualquier lugar en el que se encuentre. Las operaciones que puede realizar a través de este servicio son: consulta d<br>saldos y movimentos, transferencias y popos a cuentas propisal, de terceros e interbancarias2, pagos de servicios y compra de tiempo aire. A dichas operaciones se pueder adicionar otras o suspenders<br>existentes, según determine Banamex o las leyes que le sean aplicables.<br>SUSCRIPCIÓN Y OPERACIÓN GENERAL:                                                                                                    | e<br>e         |
| Qué deseas hacer?                                                                    | Registro del servicio: el cliente solicita su clave de subscripción en la sucursal Banamex, deberá desde su teléfono celular ingresar al menú de su SIM o chip (la SIM o chip deberá contener la aplicación d<br>Banamex, Móvij). Seleccionar la opción de banca móvil y enseguida la opción "Banamex". La siguiente pantalla le pedrá el ingreso de su número de cliente de Banama tel visuario de su número de cliente de Banama eva cue a de cue a de su como de cliente de Banama eva cue a de cue a operación bancaría.                                                                                                    | e              |
| Hacer pagos                                                                          | Para realizar una operación: el cliente desde su móvil o celular ingresa al menú de banca móvil de su SIM o chip, de ahí a la opción "Banamex" y selecciona la operación que desee realizar (consult<br>transferencias o pagos) después se mostrará una pantalla indicando la generación de una clave dinámica para esta operación en particular, y enseguida se solicitará el ingreso de su clave Banamex Móvi<br>Envisáda la éjecución de una operación, se recibe en el móvil o celular una confirmación ya sea exitosa o fallad de la instrucción; para cada transacción monetaria, se genera adicionalmente un número d<br>autorización o en su caso u mensaje y numero de instrucción; recibia, Este número de satural de cliente para cualquier seguimiento o aclaración. Las operaciones contables quedarán reflejadas en el estado d<br>cuenta Banamex del cliente como comprobante de la misma, indicando la fecha, monto y número de autorización. | I, L<br>e<br>e |

Manage > Banamex Own Accounts > Checkbooks >

Page 21

**Banca**Net

### » Protected Checkbook Registration - Confirmation

#### What can I find in this page?

In this page you can verify the details of your Protected Checkbook Registration, before you apply it.

By clicking "Return", you will be taken to the *Clauses* screen.

By clicking "Continue", the registration will be applied and you will be taken to the *Registration Reply* screen.

| Cuentas                 | Administración de chequeras         |                                   |                  |         |
|-------------------------|-------------------------------------|-----------------------------------|------------------|---------|
| Tarjetas                | Confirma los datos de la solicitud. |                                   |                  |         |
| Chequeras               | Detue de la                         |                                   |                  |         |
|                         | Datos de la<br>solicitud            | Cuenta                            | Cheques M.N**123 |         |
| Inversión segura        |                                     | Cantidad de chequeras solicitadas | 2                |         |
| Nuestros paquetes de    |                                     | Tipo de chequera solicitada       | Tradicional      |         |
| entérese aquí           |                                     |                                   |                  |         |
|                         | Regresar                            |                                   |                  | Aceptar |
| Qué deseas hacer?       |                                     |                                   |                  |         |
| Realizar transferencias |                                     |                                   |                  |         |
|                         |                                     |                                   |                  |         |

Manage > Banamex Own Accounts > Checkbooks >

**Banca**Net

Page 22

### » Protected Checkbook Registration - Reply

#### What can I find in this page?

This page confirms that the Protected Checkbook Registration was successfully made.

The page consists of:

1. Application message: It shows the status and the corresponding authorization or instruction number. This folio validates the transaction; please remember to keep it as your operation voucher. If you want,

you can print the screen by clicking on the "Print" button 🖳

2. Accounts:

• Account: It shows the account you registered in Protected Checkbook.

| Administración de tarjetas                                            |                     |                            |  |  |
|-----------------------------------------------------------------------|---------------------|----------------------------|--|--|
| Tu incorporación ha sido efectuada con número de autorización 123546. |                     |                            |  |  |
|                                                                       |                     |                            |  |  |
| Datos de la<br>incorporación                                          | Producto Premia     | Mis puntos regalo - 834    |  |  |
|                                                                       | Tarjeta incorporada | Tarjeta Premia M.N - **423 |  |  |
|                                                                       |                     |                            |  |  |
|                                                                       |                     |                            |  |  |

In addition:

- In case the operation you want to make is not within working hours, a message will ask you to program it within working hours. You will be asked to select a date for its application.
- For your own safety, only the last three numbers of your account or contract will be displayed If these numbers match those on another account/contract, another number will appear until there is a difference.
- You can make other operations from this page. Just click on the desired link displayed in the "What do you want to do?" section.
- You can use the **Banca**Net main menu, to logout or ask for help at any time.

### » Rejected operation

In case there is an error in the operation application, a message with the following information will be displayed.

- 1. Operation's name: It shows the title of the operation you were trying to make.
- 2. Cause: Error description:
- 3. *What can I do?* Show a possible solution for the problem.
- 4. If the suggested solution is not enough, you can contact Customer Service at 1226 3990 or 01 800 110 3990.
- 5. Remember to have the code that appears in the message on hand, since the executive on the phone will request it to solve your problem more easily. You can print this message clicking on the "Print" button
- 6. Click "Continue".